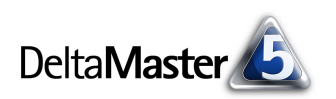

# **DeltaMaster** clicks!

# 07/2006

Liebe Datenanalysten,

in der Automobilindustrie gilt der Hybridantrieb, die Kombination von Verbrennungs- und Elektromotor, als zukunftsträchtige Technologie. Das erste in Großserie produzierte Hybridfahrzeug war der Toyota Prius. Seine Verkaufszahlen zeugen von dem wachsenden Interesse: Rund ......I 175.000 Stück wurden im Jahr 2005 abgesetzt. Als Vorteile gelten niedriger Verbrauch und geringe Emissionen sowie eine gesteigerte Leistung durch die Ausnutzung der unterschiedlichen Drehmomententfaltung.

Auch DeltaMaster setzt mehrere "Engines" parallel ein: Ergänzend zur bewährten OLAP-Technologie schalten Sie bei Bedarf einfach die integrierte SQL-Engine hinzu und greifen damit auch relational auf Ihre Daten zu. In den aktuellen clicks! möchten wir Ihnen demonstrieren, wie und wo sich der Doppelmotor besonders sinnvoll einsetzen lässt.

Herzliche Grüße

Ihr Team von Bissantz & Company

I he dreaded letter code, parodied at right, should be avoide as smaller mapping serves as a caption or legend whenever possible.

MAPPED onto a common background by cutting and pasting multiple images, these labeled timeseries photographs depict 9 weeks of the growth of a Labrador, Bella. In this home-brew imaging, measurement labels are placed directly in the photograph where they belong, in contrast to nearly all published astronomical images from deep space. Those scientific images are notoriously unscaled and dequantified, despite otherwise extensive colorizing, enhancement, and manipulation in image-processing and public relations programs. Science should use Bella reporting standards.

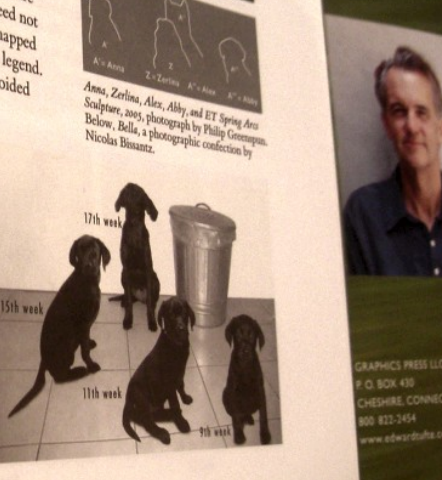

#### SparkMaker 3.0

Wortgrafiken in Excel einzubinden, ist noch einfacher geworden: Seit Ende Juni steht mit SparkMaker 3.0 eine neue Version unseres Add-ins für Microsoft Office zur Verfügung. Mit Funktionen wie "=Sparkline(...)" lassen sich nun Wortgrafiken erzeugen, die sich automatisch aktualisieren, wenn sich die zugrunde liegenden Daten ändern. www.bissantz.de/sparklines

#### **Competitive Intelligence**

Dr. Nicolas Bissantz, Prof. Ingo Klein und Christopher Manns haben alternative Formen der Marktbetreuung in der Pharmabranche mithilfe von Delta-Master quantitativ untersucht. Die Ergebnisse wurden jetzt in "HMD – Praxis der Wirtschaftsinformatik", Heft 249, publiziert. . hmd.dpunkt.de/249

#### DeltaMaster@Work

Unser kostenloser Workshop zum Kennenlernen unserer Lösungen findet das nächste Mal am 27.07.2006 bei uns in Nürnberg statt. Bitte melden Sie sich per E-Mail bei Herrn Liepins an: liepins@bissantz.de

Archiv Frühere DeltaMaster clicks!: www.bissantz.de/clicks

#### Science should use Bella reporting standards

Edward Tuftes jüngstes Werk "Beautiful Evidence" ziert eine Wachstumscollage unseres Bürohundes Bella. Sie verwendet direkte Beschriftungen anstatt umständlicher Legenden. Dem Papst des Informationsdesigns dient sie als Benchmark: "Science should use Bella reporting standards."

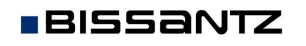

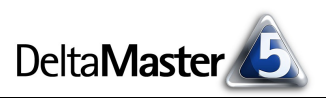

# Kniff des Monats Relationale Daten integrieren

Beginnen wir mit ein wenig Theorie: Ein Grundgedanke des Online Analytical Processing (OLAP) ist, Daten auf verschiedenen Ebenen zu verdichten und aggregiert zu betrachten. Um möglichst flexibel analysieren und berichten zu können, überspielt man den relevanten Datenbestand aus den operativen Anwendungssystemen, beispielsweise aus der Warenwirtschaft oder aus so genannten ERP-Systemen, zunächst in eine relationale Datenbank, wo die Daten für den Aufbau von mehrdimensionalen Würfel-Strukturen vorbereitet werden. Aus dieser "Zwischenschicht" speisen sich die OLAP-Datenbanken, auf die Sie schließlich mit dem Front-end Ihrer Wahl, *DeltaMaster*, zugreifen. Das folgende Schema zeigt die Architektur im Überblick.

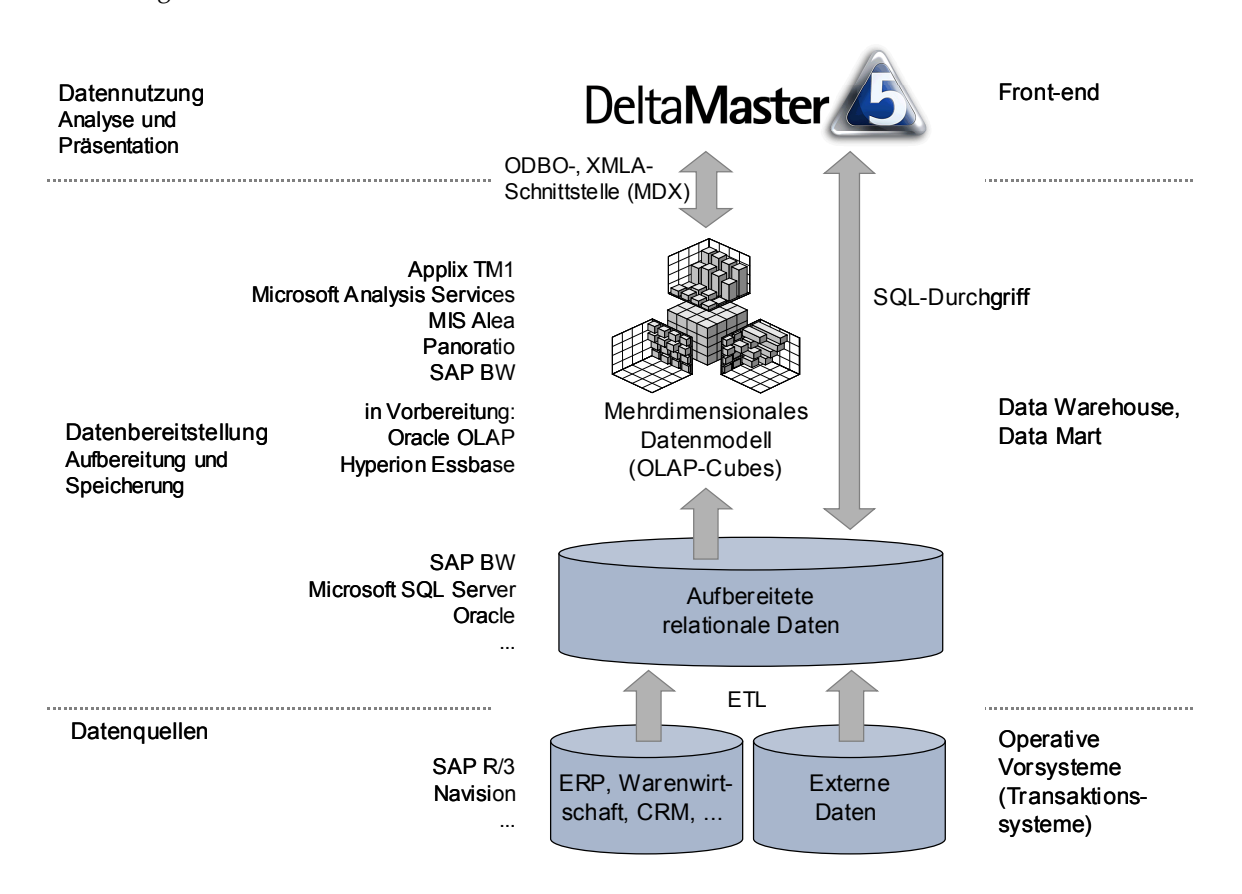

Immer wieder ist es notwendig, zusätzlich zu den Analysen und Berichten, die auf OLAP basieren, auch auf relationale Daten zuzugreifen – sei es, um unverdichtet die zugrunde liegenden Einzeldatensätze abzurufen, sei es, um Analyseergebnisse zur Weiterverarbeitung in der Datenbank zu hinterlegen, oder sei es, um Benutzereingaben wie Planzahlen und Kommentare zentral zu verwalten. Typisch sind Anwendungsfälle wie die folgenden:

- In einer Analyse sind Sie auf einen ungewöhnlich hohen Auftragswert aufmerksam geworden. Ein Blick in die ursprünglichen Quelldaten offenbart, dass es sich offensichtlich um eine Fehleingabe handelt. Gleichzeitig erhalten Sie so die zur Korrektur benötigte Auftragsnummer.
- Mit den Data-Mining-Methoden von DeltaMaster haben Sie ein kleines Segment von Kunden identifiziert, das einerseits hohe Erträge in der Zukunft erwarten lässt, andererseits aber auch viel vertrieblicher Zuneigung bedarf. Um sie gezielt ansprechen zu können, benötigen die Außendienstmitarbeiter ihre Kunden- und Vertragsnummern. Wenn außerdem auch der

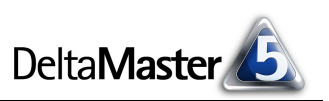

Dateiname oder Pfad der Vertragsdokumente abgespeichert ist, können Sie diese Unterlagen direkt aus der *DeltaMaster*-Anwendung heraus bereitstellen.

Der Weg von *DeltaMaster* in die relationalen Systeme wird nach der dabei verwendeten Abfragesprache als *SQL-Durchgriff* bezeichnet. Auch in diesem Bereich verfügt *DeltaMaster* über besonders leistungsfähige, integrierte Mechanismen. Deshalb sprechen wir auch von einem "Hybridantrieb": *DeltaMaster* funktioniert mit multidimensionalen OLAP-Würfeln ebenso wie mit den zugehörigen Tabellen einer relationalen Datenbank, und die Kombination ermöglicht besonders agiles Arbeiten.

### Relationales in DeltaMaster

Relationale Daten können in *DeltaMaster*-Anwendungen an verschiedenen Stellen einbezogen werden, nämlich:

- im Modul SQL-Durchgriff zum Abruf von Einzeldatensätzen,
- zum Rückschreiben von virtuellen und benutzerdefinierten Hierarchien,
- in den Analyseverfahren Assoziationsanalyse (siehe auch DeltaMaster clicks! 06/2005) und Selector, die von der OLAP-typischen Vorverdichtung nicht profitieren und deshalb mit relationalen Daten arbeiten, sowie
- zur Speicherung von Textkommentaren zum Beispiel in Planungsanwendungen (siehe auch DeltaMaster clicks! 04/2006).

In den vorliegenden *clicks!* wollen wir die beiden erstgenannten Punkte näher darstellen. Voraussetzung für alle diese Varianten ist, dass das relationale Modell an Ihr Analysemodell angebunden ist.

## Gute Anbindung

Das relationale Modell binden Sie entweder gleich beim Erstellen eines neuen Analysemodells an, indem Sie im Assistenten die entsprechende Option aktivieren, oder nachträglich über den Eintrag im Menü *Modell*. In beiden Fällen erscheint ein Dialog, in welchem Sie sich für eine der drei Methoden entscheiden, wie *DeltaMaster* an die zusätzlichen, für die Arbeit mit den relationalen Daten benötigten Strukturinformationen (die Metadaten) kommt:

- Modell
   Analyse
   Export
   Extras
   Hilfs

   Modell-Browser...
   Modellkontext...
   Cockpit-Browser...
   Analysewert-Browser...

   Würfel hinzufügen...
   Würfel entfernen...
   Würfel entfernen...
   Neues Cockpit anlegen...

   Neuen Analysewert anlegen...
   Wartung...
   Kartung...
   Kartung...
- Besonders komfortabel ist die so genannte DSO-Schnittstelle (Decision Support Objects), über die DeltaMaster die Strukturen der relationalen Datenbank direkt aus Microsoft Analysis Services 2000 ausliest, sodass keine weitere Konfiguration erforderlich ist. In Analysis Services 2005 werden relationale Modelle über AMO (Analysis Management Objects) angebunden; diese Schnittstelle wird ab der kommenden Version DeltaMaster 5.2 zur Verfügung stehen.

- Für alle anderen Datenbanken außer Microsoft Analysis Services, zum Beispiel Applix TM1 oder MIS Alea, lassen sich die Strukturinformationen mithilfe einer XML-Datei formulieren. Gerne sind Ihnen unsere Berater dabei behilflich, die passende Konfiguration zu erstellen.
- Das Werkzeug ImportWizard aus unserem Hause dient dazu, Daten in verschiedenen tabellenartigen Formaten einzulesen, aufzubereiten und als mehrdimensionale Würfel für Microsoft Analysis Services oder MIS Alea abzuspeichern. Die Strukturdefinitionen, die in diesem Prozess erhoben werden, lassen sich ebenfalls zum Anbinden des relationalen Modells nutzen.

Die Angaben über das angebundene relationale Modell speichert *DeltaMaster* im Analysemodell (.dam) bzw. in der Analysesitzung (.das), sodass die Einrichtung nur einmal vorzunehmen ist. Von der An*bindung* zu unterscheiden ist die An*meldung*. Auch die relationale Datenbank verlangt eine Authentifizierung. Die dazu prinzipiell erforderliche zusätzliche Abfrage von Benutzername und Passwort lässt sich vermeiden, wenn Ihre Systemumgebung für das so genannte "Single Sign-On" konfiguriert ist. Bei den Microsoft-Datenbanken ist dies mit der Option "Windows-Authentifizierung" schnell erledigt.

# Relationale Daten anzeigen – das Modul SQL-Durchgriff

Das Modul SQL-Durchgriff in den Basisverfahren übernimmt die Anzeige der relationalen Daten. Nach Maßgabe der Einstellungen, die wir weiter unten erläutern, zeigt es alle Datensätze, die zu der aktuellen Sicht gehören, als Tabelle an. Alternativ können Sie auch den SQL-Ausdruck, mit dem DeltaMaster die Daten ausgelesen hat, abrufen, kopieren und als Abfrage in Ihre Datenbankoberfläche, zum Beispiel Query Analyzer, übernehmen.

| Meine Analyse für Sicht (132): 2005_Q4_11; Produkt: Hansen ZZ; Werta |          |            |                       |                  |       |  |
|----------------------------------------------------------------------|----------|------------|-----------------------|------------------|-------|--|
| Analyseset 🔹 🔻                                                       | Berechne | n          |                       | 🔻 Ansicht        | 🔻     |  |
| Basisverfahren 🖈                                                     | BelegNr  | Month      | Address               | • <u>Tabelle</u> |       |  |
| Rangfolge                                                            | 35.058   | 2005_Q4_11 | \\Server\ShareDirecto | SQL 📊            | )     |  |
| Kreuztabellenanalyse                                                 | 35.059   | 2005_Q4_11 | \\Server\ShareDirecto | Komme            | ntar  |  |
| ABC-Analyse                                                          | 35.097   | 2005_Q4_11 | \\Server\ShareDirecto | ry\5ales1        | 157.0 |  |
| Zeitreihenanalyse                                                    | 35.104   | 2005_Q4_11 | \\Server\ShareDirecto | ry\Sales1        | 81.9  |  |
| Trompetenkurve                                                       | 35.119   | 2005_Q4_11 | \\Server\ShareDirecto | ry\Sales1        | 20.4  |  |
| Portfolioanalyse                                                     | 35.123   | 2005_Q4_11 | \\Server\ShareDirecto | ry\Sales1        | 3.4   |  |
| Geo-Analyse                                                          | 35.128   | 2005_Q4_11 | \\Server\ShareDirecto | ry\Sales1        | 34.1  |  |
| SQL-Durchgriff                                                       | 35.157   | 2005_Q4_11 | \\Server\ShareDirecto | ry\Sales1        | 37.5  |  |
| Bewegungsanalyse                                                     | 35.180   | 2005_Q4_11 | \\Server\ShareDirecto | ry\Sales1        | 107.5 |  |
| Statistische Verfahrei 🍣                                             | 35.182   | 2005_Q4_11 | \\Server\ShareDirecto | ry\Sales1        | 129.7 |  |
| Mining Verfahren 🛛 🗧 🛠                                               | 35.190   | 2005_Q4_11 | \\Server\ShareDirecto | ry\Sales1        | 68.2  |  |

Die wichtigsten *Einstellungen* für den SQL-Durchgriff nehmen Sie auf der Registerkarte *Felder* vor, die Sie auch über das Menü *Felder auswählen* erreichen.

| - sq   | L-Durc   | hgriff Einstellu | ngen        |           |                  |                               |                            |                          |          | _           |      |
|--------|----------|------------------|-------------|-----------|------------------|-------------------------------|----------------------------|--------------------------|----------|-------------|------|
| Allge  | mein F   | elder Filter :   | Zurückschre | iben   An | alysevorlagen    |                               |                            |                          |          |             |      |
| Fakti  | tabelle: | V_FACT_Chair     |             | •         | Funktionen       |                               |                            |                          |          |             |      |
| Alle 1 | Fabellen | einblenden   Al  | le Tabellen | ausblende | en   Reihenfolg  | e der Sortierung              | Reihenfolge de             | er Anzeige               |          |             |      |
|        | Tabeller | n/Felder         | Datentyp    | Format    | Sortierung       | Reihenfolge<br>der Sortierung | Reihenfolge<br>der Anzeige | Zusätzliche<br>Bedingung | Sichtbar | Spaltenbrei | te 🔺 |
| ✓      | 🖃 🛄 V    | _FACT_Chair      |             |           |                  |                               |                            |                          |          |             |      |
| ✓      | - 🗉      | BelegNr          | Int32       | n0        | Absteigend 💌     | 1                             | 1                          |                          | ✓        |             | _    |
| ✓      | - 🗉      | Color            | String      |           | (nicht sortiert) |                               | 2                          |                          | ✓        |             |      |
| ✓      | - 🗉      | Product          | String      |           | (nicht sortiert) |                               | 3                          |                          | ✓        |             |      |
| ✓      | - 🗉      | Customer         | String      |           | (nicht sortiert) |                               | 4                          |                          | ✓        |             |      |
| ✓      | - 🗉      | Sales            | String      |           | (nicht sortiert) |                               | 5                          |                          | ✓        |             |      |
| •      | - 🗉      | Month            | String      |           | (nicht sortiert) |                               | 6                          |                          | ~        |             |      |
| •      | - 🗉      | Valuetype        | String      |           | (nicht sortiert) |                               | 7                          |                          | ✓        |             |      |
| ✓      | - 🗉      | TimeUtility      | String      |           | (nicht sortiert) |                               | 8                          |                          | ✓        |             |      |
| •      | - 🗉      | Rabatt           | Double      | n2        | (nicht sortiert) |                               | 9                          |                          | ✓        |             |      |
| ✓      | - 🗉      | Lohnkosten       | Double      | n2        | (nicht sortiert) |                               | 10                         |                          | ✓        |             |      |
| ~      | - 🗉      | Materialkosten   | Double      | n2        | (nicht sortiert) |                               | 11                         |                          | ~        |             |      |
| •      | - 🔳      | Umsatz           | Double      | n2        | (nicht sortiert) |                               | 12                         |                          | ~        |             |      |

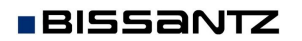

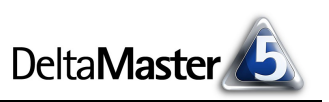

Hier bestimmen Sie zunächst die *Fakttabelle*, zu der Sie die relationalen Daten sehen möchten. Daraufhin listet *DeltaMaster* alle ihre Felder und deren *Datentyp* auf. Im Anschluss an die Fakttabelle erscheinen die Dimensionstabellen mit ihren Feldern, die ebenfalls für SQL-Abfragen verwendet werden können.

Mit den Markierungen in der Spalte ganz links legen Sie fest, welche Felder in der Abfrage berücksichtigt werden sollen. Ein Häkchen neben einem Tabellennamen aktiviert alle Felder der markierten Tabelle.

In der Spalte *Format* bestimmen Sie für jedes Feld das Anzeigeformat der Werte, beispielsweise die Anzahl der Nachkommastellen. Wenn Sie möchten, können Sie die Ausgabe nach einem oder mehreren Kriterien sortieren lassen. Die Richtung (aufsteigend oder absteigend) legen Sie mit dem Auswahlfeld in der Spalte *Sortierung* fest. Wenn Sie mehrere Felder zur Sortierung angegeben haben, kommt es auch auf die Reihenfolge an, die in der entsprechenden Spalte als Ordnungszahl eingetragen oder über den Link *Reihenfolge der Sortierung* einfach per Drag & Drop eingestellt wird.

Ebenso lässt sich die *Reihenfolge der Anzeige*, in der *DeltaMaster* die Datensatzfelder von links nach rechts präsentiert, regeln: Entweder stellen Sie die Ordnungszahl in der entsprechenden Spalte ein oder Sie benutzen den gleichnamigen Link, um die Reihung per Drag & Drop herzustellen. Als *zusätz-liche Bedingung* können Sie SQL-Ausdrücke angeben, die in die WHERE-Klausel des zu generierenden SQL-Ausdrucks eingefügt werden. Damit lassen sich auch ganz individuelle Filterkriterien festlegen.

Mit der *Spaltenbreite*, angegeben in Pixeln, nehmen Sie Einfluss auf die Bildschirmanzeige. Das ist besonders praktisch bei langen Textfeldern: *DeltaMaster* bricht den Text an der angegebenen Stelle um und gibt ihn mehrzeilig aus. Wenn Sie das Feld wie in der Voreinstellung leer lassen oder 0 eingeben, justiert *DeltaMaster* die Spalte automatisch.

Die Option *Funktionen* blendet eine zusätzliche Spalte ein, mit der Sie die Ausgabedatensätze nach einzelnen Feldern gruppieren und die Werte aggregieren können, zum Beispiel aufsummieren oder den Mittelwert bilden. Dies wird nur in speziellen Anwendungsfällen oder zur Kontrolle des OLAP-Modells sinnvoll sein; schließlich will man mit dem SQL-Durchgriff ja vornehmlich auf einzelne Datensätze zugreifen, während man die Zusammenfassung besser dem OLAP-Modell überlässt.

Auch wenn man sich für disaggregierte, einzelne Datensätze interessiert, sind oftmals nicht alle Einträge von Belang. Eine "Vorauswahl" haben Sie bereits mit der aktuellen Sicht getroffen, denn der SQL-Durchgriff ist in die Analysekette von *DeltaMaster* eingebunden und berücksich-

| 🔕 Meine   | e Analyse fü             | r Sicht (1   | 1 <b>33):</b> 20 | 005_Q3_9;  | Produkt    | gruppe: Ha  | nsen; Vertre  | tergruppe: V   |
|-----------|--------------------------|--------------|------------------|------------|------------|-------------|---------------|----------------|
| Berechner | ı                        |              |                  |            |            | 🔻 4         | Ansicht   🔻 I | Drill-in   🔻 S |
|           | <mark>∕</mark> FQL-Durch | griff Einste | ellungen         |            |            |             | <u>_   ×</u>  |                |
|           | Allgemein Fe             | lder Filter  | Zurücks          | chreiben 🛛 | Analyse    | vorlagen    |               |                |
|           | Filter hinzufüge         | en   Markie  | rte Filter en    | itfernen   | Alle Filte | r entfernen |               |                |
|           | Analysewert              | Aktiv        | Operator         |            | Wert       | Тур         |               |                |
|           | Rabatt                   | 🗹            | >= .             | <b>•</b>   | 10000      | absolut     | •             |                |
|           | Umsatz                   | 🗹            | <=               | <b>•</b>   | 100000     | absolut     | -             |                |

tigt deswegen die jeweils geltende Analysesicht. Um die Rückgabemenge weiter einzuschränken und auf das Wesentliche zu konzentrieren, können Sie zum einen die Anzahl der auszugebenden Datensätze auf der Registerkarte *Allgemein* beschränken. Zum anderen lassen sich auch beim *SQL-Durchgriff*, wie in vielen anderen Modulen, *Filter* für Analysewerte definieren, sodass nur bestimmte Wertebereiche zur Anzeige gelangen.

Das Zusammenspiel dieser Optionen macht *DeltaMaster* zu einem äußerst anpassungsfähigen Betrachter für relationale Daten.

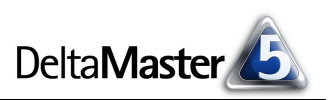

## Einschreiben mit Rückschein

Die in der Tabellenansicht des *SQL-Durchgriffs* präsentierten Datensätze lassen sich wiederum in die relationale Datenbank zurückspeichern, sodass andere Anwendungssysteme sie dort "abholen" und weiterverarbeiten können. Zwei Varianten stehen zur Wahl:

- Beim "Update" markiert DeltaMaster die Datensätze der Ergebnismenge in einem Feld, das in der Fakttabelle für diesen Zweck reserviert wurde. Als Wert tragen Sie einen beliebigen Text oder eine Zahl ein, die bei allen Datensätzen in das entsprechende Feld eingetragen wird. So kennzeichnen Sie beispielsweise die Kunden, die mit einer Mailing-Aktion angeschrieben werden sollen.
- Beim "Insert" schreibt *DeltaMaster* die Datensätze der Ergebnismenge wie angezeigt in eine eigene Tabelle. Wenn diese noch nicht existiert, erzeugt *DeltaMaster* die Relation automatisch.

| 🖊 SQL-Durchgriff Einstellungen                                         |           |
|------------------------------------------------------------------------|-----------|
| Allgemein Felder Filter Zurückschreiben Analysevorlagen                |           |
| -Zeitpunkt                                                             |           |
| C Automatisch                                                          |           |
| • auf Anforderung                                                      |           |
|                                                                        |           |
| C Feld in Ergebnistabelle aktualisieren (UPDATE)                       |           |
| Tabelle: V_FACT_Chair                                                  |           |
| Feld: Writeback                                                        |           |
| Wert: Mailing-Aktion                                                   |           |
| <ul> <li>Tabelle f ür Ergebnisdaten erstellen (INSERT INTO)</li> </ul> |           |
| Tabelle: T_ResultSet                                                   |           |
| Wenn Tabelle bereits existiert 🔿 löschen,                              |           |
| Daten hinzufügen.                                                      |           |
| Anzahl der Datensätze beim Zurückschreiben beschränken                 |           |
|                                                                        |           |
| ок                                                                     | Abbrechen |

Im anderen Fall können Sie entscheiden, ob *DeltaMaster* vor dem Einfügen die bereits vorhandenen Datensätze löschen oder die neuen an den bestehenden Tabelleninhalt "anhängen" soll. Letzteres erlaubt es beispielsweise, für mehrere Sichten Einzelsätze zu bestimmen und sukzessive zu exportieren.

#### Hierarchien zurückschreiben

Um Datensätze in der relationalen Datenbank zu kennzeichnen, ist es jedoch nicht unbedingt erforderlich, zunächst die Einzeleinträge abzurufen. Auch virtuelle Hierarchien, die Sie beispielsweise aus der *ABC-*, der *Portfolio*oder der *Verteilungsanalyse* heraus gebildet haben, und benutzerdefinierte Hierarchien stellen eine Klassifizierung dar, die zurückgeschrieben werden kann.

Dazu wechseln Sie im *Dimensionsbrowser* in die gewünschte Hierarchie und rufen im Menü *Ich möchte* die Funktion *Hierarchie zurückschreiben* auf. Dann wählen Sie das Feld der Dimensionstabelle aus, in das die jeweilige Kennzeichnung eingetragen werden soll.

| 건, Dimensionst<br>Dimension:         | orowser<br>Kunden |                                                                          |                                                       | _□×<br>▼ Ich möchte                       |
|--------------------------------------|-------------------|--------------------------------------------------------------------------|-------------------------------------------------------|-------------------------------------------|
| Hierarchie:<br>P Elemente<br>Ebenen: | Kunden Abo        | naften                                                                   | •                                                     |                                           |
| Name<br>De Top<br>Kunde<br>Kunde     | e Abc<br>Inde     |                                                                          | Elemente<br>1<br>4<br>61                              | Alias<br>(keines)<br>(keines)<br>(keines) |
| Elemente:                            | V                 | irtuelle Hierard<br>Tabelle: Geogra<br>Feld: ABCcla:<br>I Feldinhalt voi | t <mark>hie zurück</mark><br>ph<br>ss<br>r dem Zurück | schreiben 🗶                               |

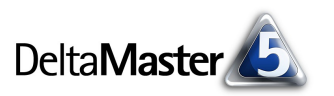

## Modell-Symmetrie

Wie eng OLAP- und relationales Modell in *DeltaMaster* verbunden sind, wird im *Modell-Browser* (Menü *Modell*) besonders deutlich.

| 1 2 3 4 * Objekt    | ID    | OLAP-Modell                 | Relationales Modell              |
|---------------------|-------|-----------------------------|----------------------------------|
| 1 2 0 1 Objekt      | 10    |                             | Includionales modeli             |
| wurteijrakuabeileit | 0     |                             | "U FACT Chase"                   |
| Discontinuo         | U     | [Deckungsbeitragsrechnung]  | V_FACT_Chair                     |
| Dimensionen         |       |                             |                                  |
| + C Perioden        | 1     |                             |                                  |
|                     | 0     | Dir I J                     | 10 11                            |
| E 🕂 Kunden          | 0-0   | [Kunden]                    | "Geograph"                       |
| + • Top             | 0-0-0 | [Kunden].[Top]              | "Geograph"."DE_Top"              |
| 🖅 🛨 🚥 Land          | 0-0-1 | [Kunden].[Land]             | "Geograph"."DE_L1"               |
| 🖅 🛨 🚥 Region        | 0-0-2 | [Kunden].[Region]           | "Geograph"."DE_L2"               |
| Gebiet              | 0-0-3 | [Kunden].[Gebiet]           | "Geograph"."DE_L3"               |
| 🕀 🛨 🐨 PLZ-Gebiet    | 0-0-4 | [Kunden].[PLZ]              | "Geograph"."DE_PLZ"              |
| 🕀 🛨 🐨 Kunde         | 0-0-5 | [Kunden].[Kunde]            | "Geograph"."DE_L4"               |
| 🗉 🔼 Produkte        | 2     |                             |                                  |
| 🗉 🔼 Stoffgruppen    | 3     |                             |                                  |
| 🛨 🔼 Vertretergruppe | 7     |                             |                                  |
| 🛨 🔼 Wertarten       | 6     |                             |                                  |
| 🕀 🔽 Darstellung     | 4     |                             |                                  |
| Analysewerte        |       |                             |                                  |
| #∉¥ Absatz          | 0     | [Measures].[Absatz]         | "V FACT Chair"."Absatz"          |
| #∉¥ Lohnkosten      | 1     | [Measures].[Lohnkosten]     | "V FACT Chair"."Lohnkosten"      |
| #∉ Materialkosten   | 2     | [Measures].[Materialkosten] | "V FACT Chair", "Materialkosten" |
| ## Pabatt           | 3     | [Measures] [Dabatt]         | "V FACT Chair" "Pahatt"          |

Die Begrifflichkeiten Ihrer Analyseanwendung, zum Beispiel die Namen der Dimensionen und Kennzahlen, sind den entsprechenden OLAP-Objekten und den Konstrukten der relationalen Datenbank, aus der sie stammen, gegenübergestellt. So geht beispielsweise der Würfel "Deckungsbeitragsrechnung" auf die Fakttabelle "V\_FACT\_ Chair" zurück. Das Analyseobjekt "Kunden (Top)" entspricht im OLAP-Modell der Dimensionsebene "[Kunden]. [Top]" und relational dem Feld "DE\_Top" in der Dimensionstabelle "Geograph".